| ก′        | ารจัดการคว<br>KM | วามรู้                            | ITED–One–Point Lesson<br>(ความรู้เฉพาะเรื่อง) |                  |                |                |  |  |  |
|-----------|------------------|-----------------------------------|-----------------------------------------------|------------------|----------------|----------------|--|--|--|
| หัวเรื่อง | เทคนิคการประยุก  | าต์ตัวอักษรให้เ                   | เลขที่เอกสาร<br>วันที่รายงาน                  | 31 กรกฎาคม 2555  |                |                |  |  |  |
| ประเภท    | $\checkmark$     | ไป<br>รู้พื้นฐาน การแก้ไขปรับปรุง |                                               | หัวหน้ากลุ่มงาน  | หัวหน้างาน     | จัดทำโดย       |  |  |  |
|           | ความรู้พื้นฐาน   |                                   | Iรุง ความยุ่งยาก<br>ปัญหาที่เกิด              | มนตรี ปราณีมาโพธ | จินตนา ถ้ำแก้ว | วีรพล ศิริพรรค |  |  |  |

ท่านทราบหรือไม่ว่าโปรแกรม Adobe Photoshop สามารถประยุกต์ตัวอักษรให้เข้ากับภาพได้

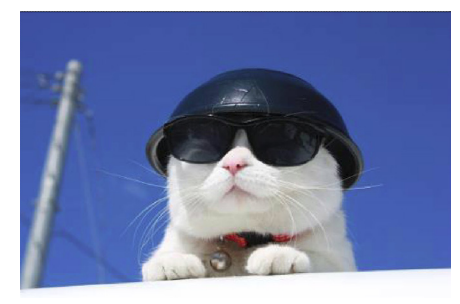

**ขั้นตอนที่ 1** ให้เปิดไฟล์ภาพที่เราจะมา ทำ Effects ดังภาพ

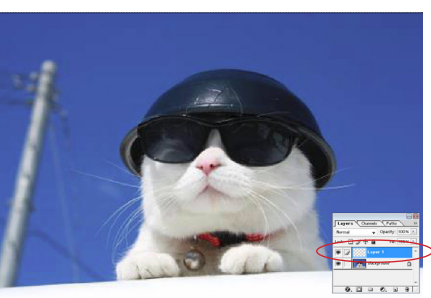

--> Paste )

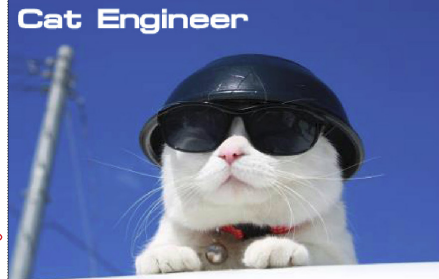

ขั้นตอนที่ 2 เสร็จแล้วให้ Copy ขั้นตอนที่ 3 ทำการพิมพ์ตัวอักษร ภาพนั้น ให้กลายเป็น Layer (โดย โดยใช้อุปกรณ์ Type Tool แล้วให้ สร้างไฟล์ใหม่ขึ้นมาแล้วทำการ Edit ทำการ Rander ตัวอักษรเสียโดยไป ที่ Layer --> Type --> Rander Layer ตัว T ก็จะหายไปแล้วเลื่อน ตัวอักษรใว้ตำแหน่งต่าง ๆ ดังภาพ

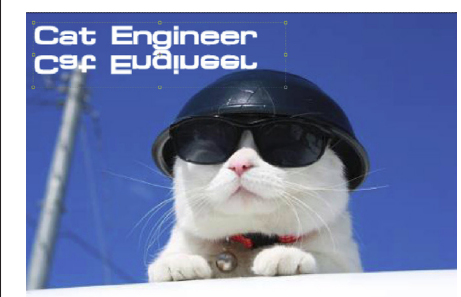

**ขั้นตอนที่ 4** Copy ตัวอักษรใน**ขั้น ขั้นตอนที่ 5** เสร็จแล้วให้มาที่ Edit ตอนที่ 3 แล้วให้ Paste ลงไป ก็จะได้ --> Transform --> Scale แล้ว Layer ใหม่ขึ้นมา ให้ทำการย้าย Layer ทำการหดภาพในแนวตั้ง ดังภาพ ใหม่นั้นให้อยู่บนภาพ แล้วให้ไปที่ Edit --> Transform --> Flip Vertical แล้ว ทำการเลื่อนตัวอักษรก็จะได้ดังภาพ

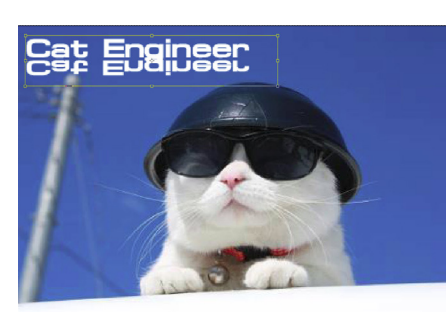

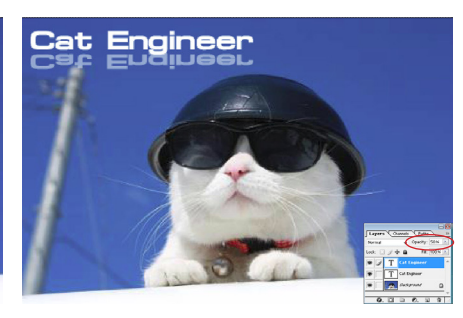

**ขั้นตอนที่ 6** แล้วให้ปรับค่า Opacity = 50 (ตรงที่พาเลท Layer) เป็นอัน เสร็จกระบวนการดังภาพ

ประโยชน์ที่ได้รับ สามารถประยุกต์ตัวอักษรให้เข้ากับภาพในโปรแกรม Adobe Photoshop ได้

| ประเภท | วันที่           |  |  |  |  |
|--------|------------------|--|--|--|--|
|        | ผู้ถ่ายทอด       |  |  |  |  |
|        | ผู้รับการถ่ายทอด |  |  |  |  |